## SVG 파일 생성방법

PNG, JPG, GIF 등 이미지를 벡터이미지인 SVG 파일로 변환하는 방법을 설명합니다.

https://onlineconvertfree.com/kr/convert-format/png-to-svg/ 에 접속하면 다음과 같이 화면에 나타납니다(Microsoft Edge 에서는 일부기능이 동작하지 않으므로 가능하면 Internet Explore 나 Crome 에서 접속하는것이 좋습니다).

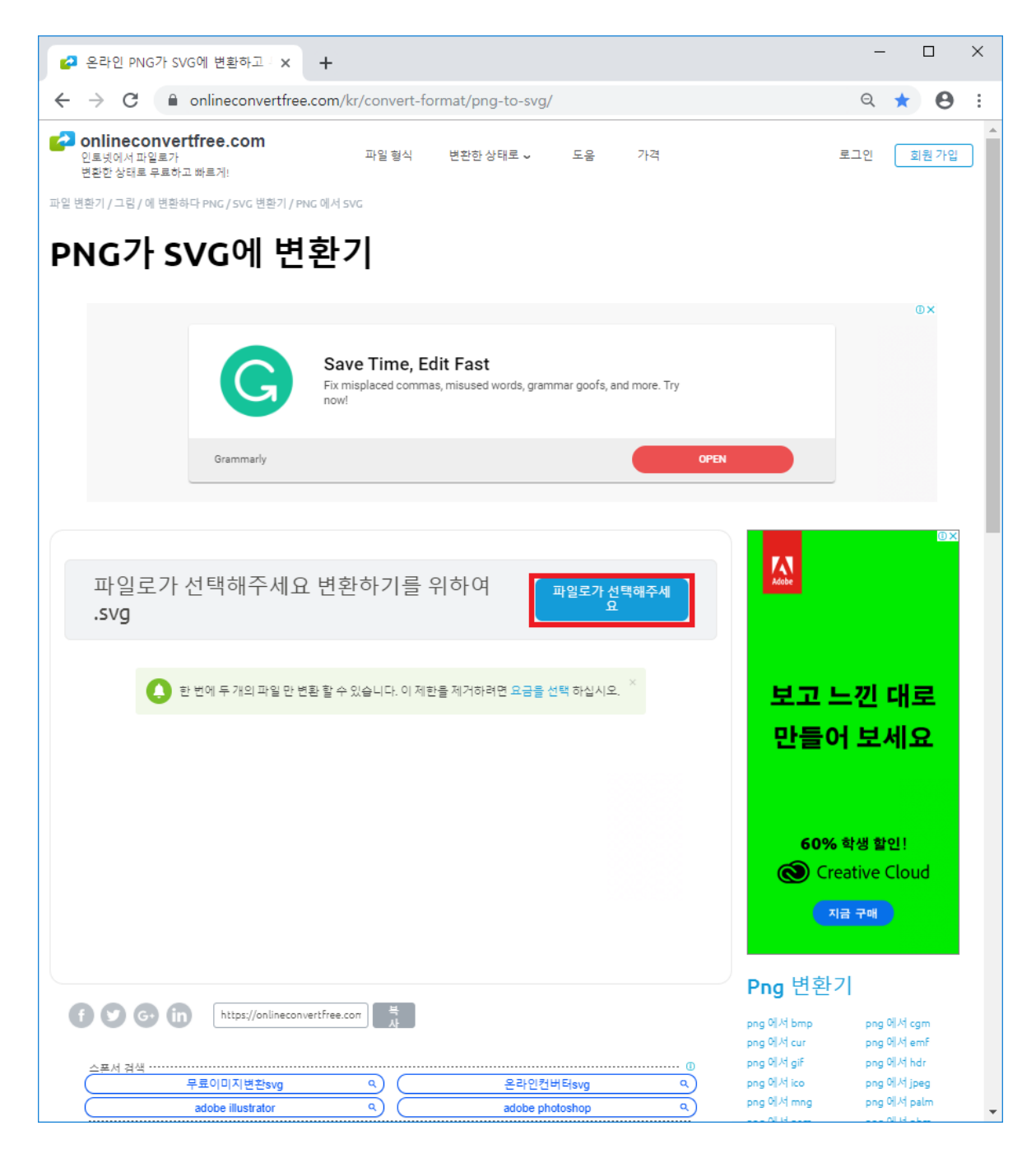

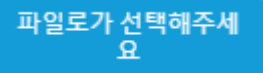

를 선택하면 다음과 같은 대화상자가 화면에 나타납니다.

| 열기                                                                                                    |                                                                                                    |     |                               |    | × |
|----------------------------------------------------------------------------------------------------|----------------------------------------------------------------------------------------------------|-----|-------------------------------|----|---|
| $\leftarrow$ $\rightarrow$ $\checkmark$ $\uparrow$                                                                                                    | › 내 PC › 로컬 디스크 (D:) ›                                                                               | ~ Ū | 로컬 디스크 (D:) 검색                |    | ٩ |
| 구성 ▼ 새 폴더                                                                                                    |                                                                                                    |     |                               |    | ? |
| <ul> <li>Images</li> <li>로컬 디스크 (D</li> <li>OneDrive</li> <li>내 PC</li> <li>3D 개체</li> <li>다운로드</li> <li>중영상</li> <li>문서</li> <li>바탕 화면</li> <li>사진</li> <li>음악</li> <li>로컬 디스크 (D</li> <li>로컬 디스크 (D</li> <li>에 비트워크</li> </ul> | A Intermediate K-MON-EXE Program Files Setup User VirtualBox K-MON-EXE.zip PUMP60_R.gif PUMP60_R.png |     |                               |    |   |
| 1                                                                                                    | 파일 이름(N): PUMP60_R.png                                                                               | ~   | 모든 파일 (*.*)<br>열기( <u>O</u> ) | 취소 | ~ |

변환하고자 하는 파일을 선택하고 열기를 누르면 다음과 같이 화면이 변합니다(만약 배경이 있는 이미지라면 먼저 투명 PNG 생성방법을 참고하여 배경을 투명하게 만든 후 사용하시기 바랍니다).

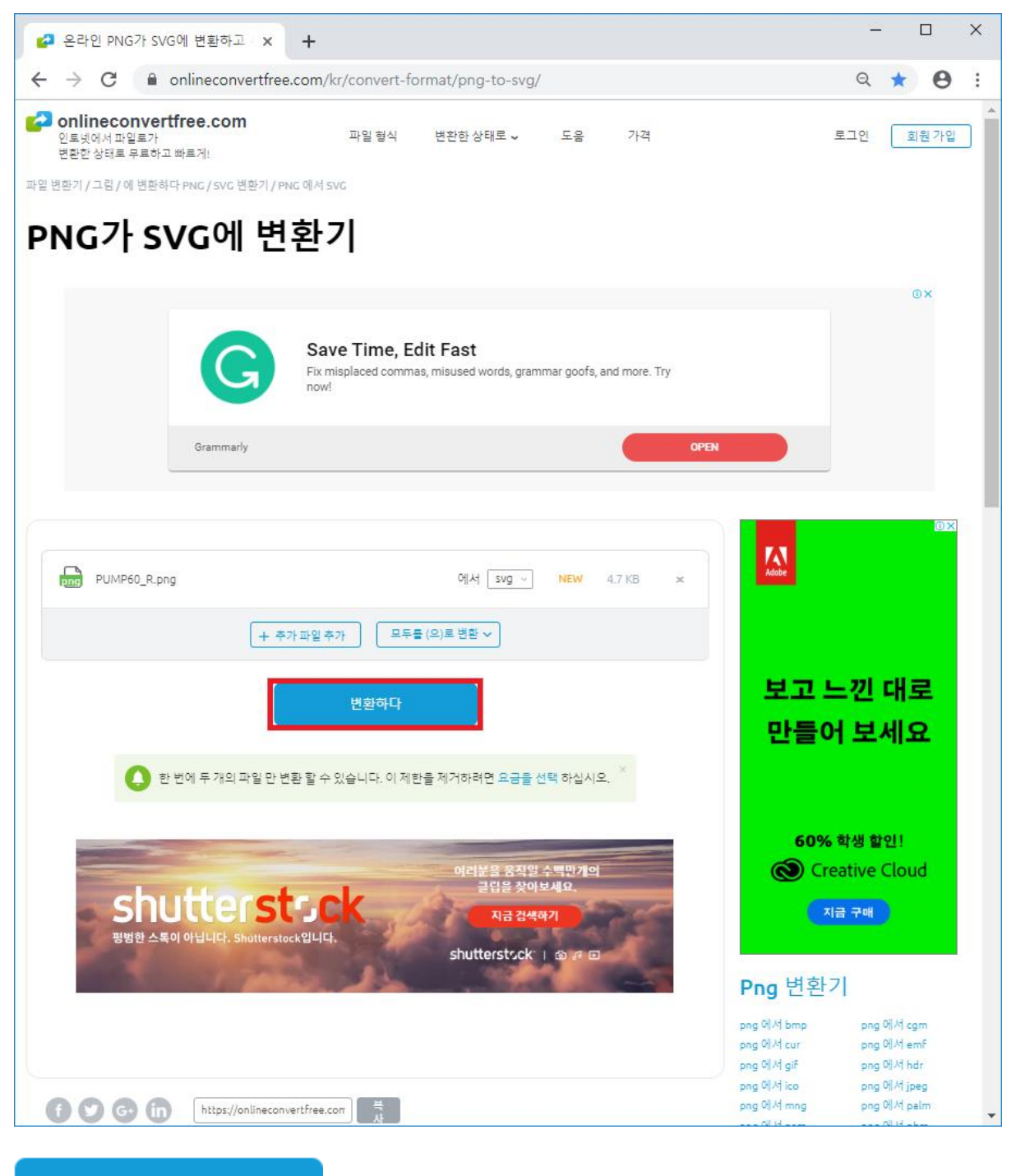

변환하다

를 선택하면 다음과 같이 화면이 바뀝니다.

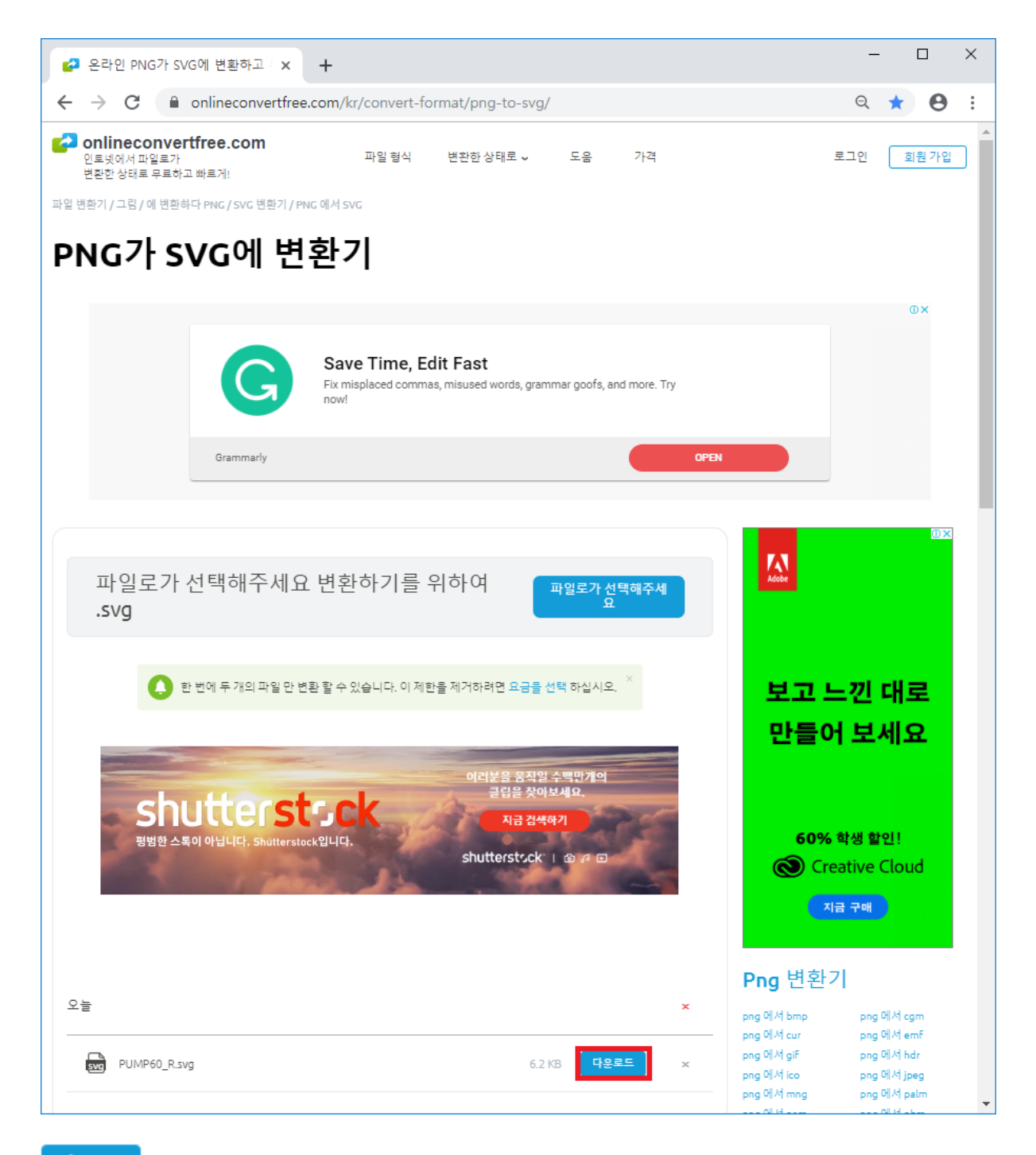

<sup>다운로드</sup> 다운로드를 선택하면 SVG 파일이 다운로드 됩니다.